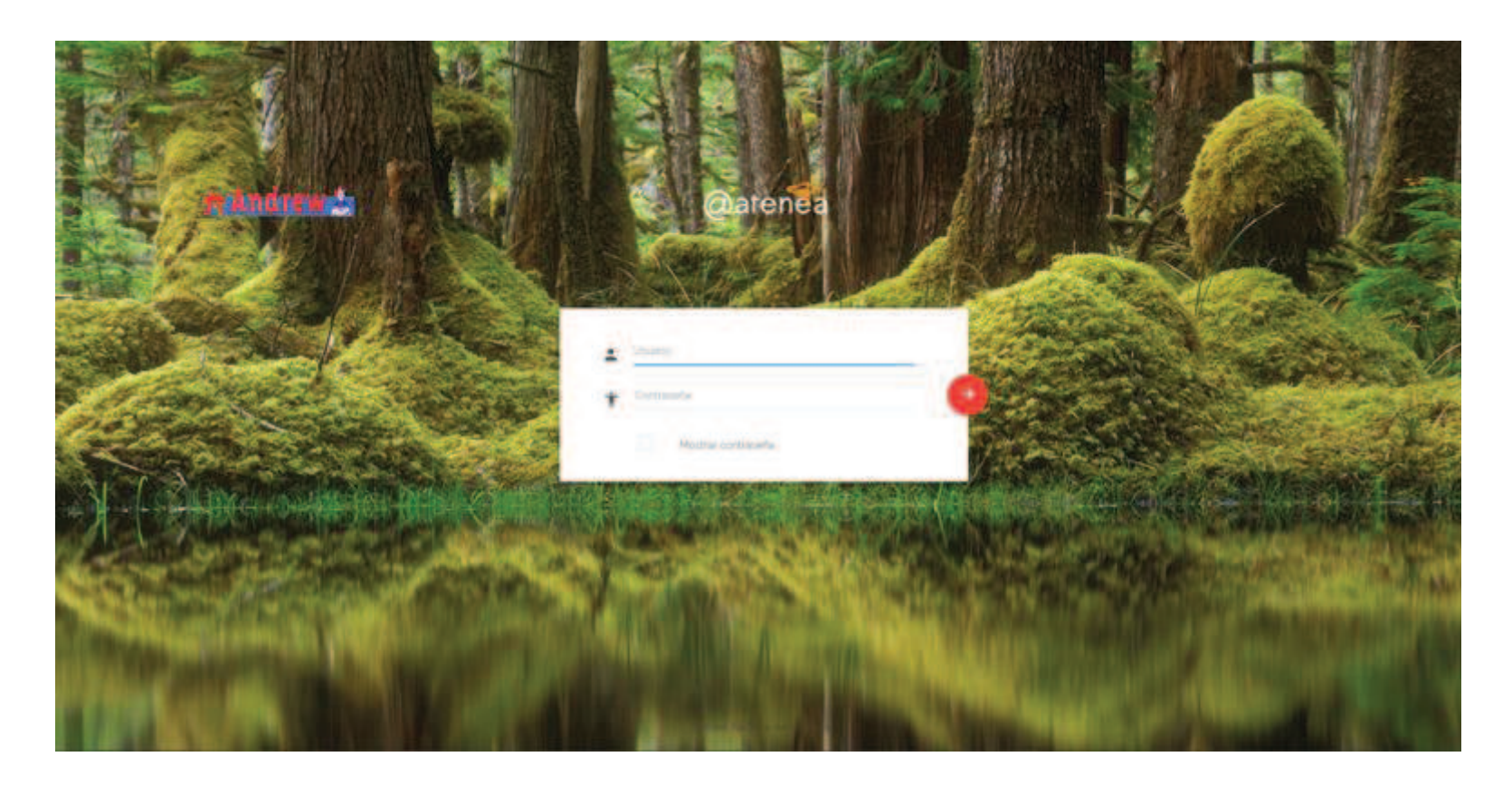

Esta es la pantalla de inició de sesión. En los apartados indicados se introducen tanto el usuario como la contraseña que te hemos facilitado para entrar al sistema y que se detalla al dorso de tu hoja de inscripción.

La contraseña podrá cambiarse siguiendo las instrucciones que a continuación te detallaremos.

La fotografía del fondo de pantalla cambia a diario.

- Esta es la pantalla que aparece tras entrar en el sistema.
- El punto señalado con la fecha azul, hace aparecer o desaparecer el menú que se encuentra a la izquierda de la pantalla con el horario, las notas y la asistencia (señalado con fecha verde).
- Para acceder a los datos del usuario, pinchar en el lugar indicado por la fecha roja y dar a perfil.

(Sólo hacer esto cuando se quiere cambiar la contraseña)

| 🛠 Andrew 🛓             |                  |         |             |    |            |    | $\rightarrow$ | • • • • |
|------------------------|------------------|---------|-------------|----|------------|----|---------------|---------|
| Alumno Pruebat Pruebat |                  |         |             |    |            |    |               |         |
| 🗐 Horario              | Horario: Alu     | mno Pru | eba1 Prueba | 1  |            |    |               |         |
| A Marks                | Todos los grupos |         |             | *  |            |    |               |         |
| ]≡ Attendance          | La lugardare     |         |             |    | <b>M</b> 1 |    |               |         |
|                        | INo hay sesiones |         |             |    | B          | ~  |               | WEEK    |
| •                      | Lu               |         | Ma          | Mi | Ju         | Vi | Sa            | Do      |
| 1                      |                  |         |             |    |            | 1  | 2             | 3       |
|                        |                  | 4       | 5           | 6  | 7          | 8  | 9             | 10      |
|                        |                  | 11      |             | 13 | 14         | 15 | 16            | 17      |
|                        |                  | 18      | 19          | 20 | 21         | 22 | 23            | 24      |
|                        |                  | 25      | 26          | 27 | 28         | 29 | 30            | 31      |

Si has entrado en los datos de usuario y vas a cambiar la contraseña aparecerá esta pantalla. Si no lo vas a hacer, continuar con la presentación.

Los espacios señalados con la flecha (1) aparecerán cumplimentados con los datos del usuario. En este apartado es donde podréis cambiar la contraseña. Una vez hecho, pulsaremos en aceptar (2).

| 👫 Andrew 🔬                                 |                            | -• - • E                        | Ċ |
|--------------------------------------------|----------------------------|---------------------------------|---|
| Alumno Pruebas Pruebas                     |                            |                                 | - |
| <ul> <li>Horario</li> <li>Marks</li> </ul> | Nombre                     | Ster Alumno Puetos Pruetos      |   |
| i≡ Attendance                              | Nomoré de usuano<br>E-mail | Nel <u>emalorueba@gmai.</u> com |   |
|                                            | Contraseñø                 | dia .                           |   |
|                                            | Re-escribe contraseña      |                                 |   |
|                                            |                            | CANCELAR ACEPTAR (2)            |   |
|                                            |                            |                                 |   |
|                                            |                            |                                 |   |
|                                            |                            |                                 |   |
|                                            |                            |                                 |   |
|                                            |                            |                                 |   |
|                                            |                            |                                 | _ |

Estando en la pestaña del horario, t<u>odos</u> los alumnos podrán ver el horario en el que se encuentran, el curso y la clase, además, pinchando en cualquier recuadro señalado con la flecha (1) podrás acceder al material asignado en esa fecha (*por ahora, sólo para alumnos adultos*) y cuyos pasos de visualización veremos al final de la presentación.

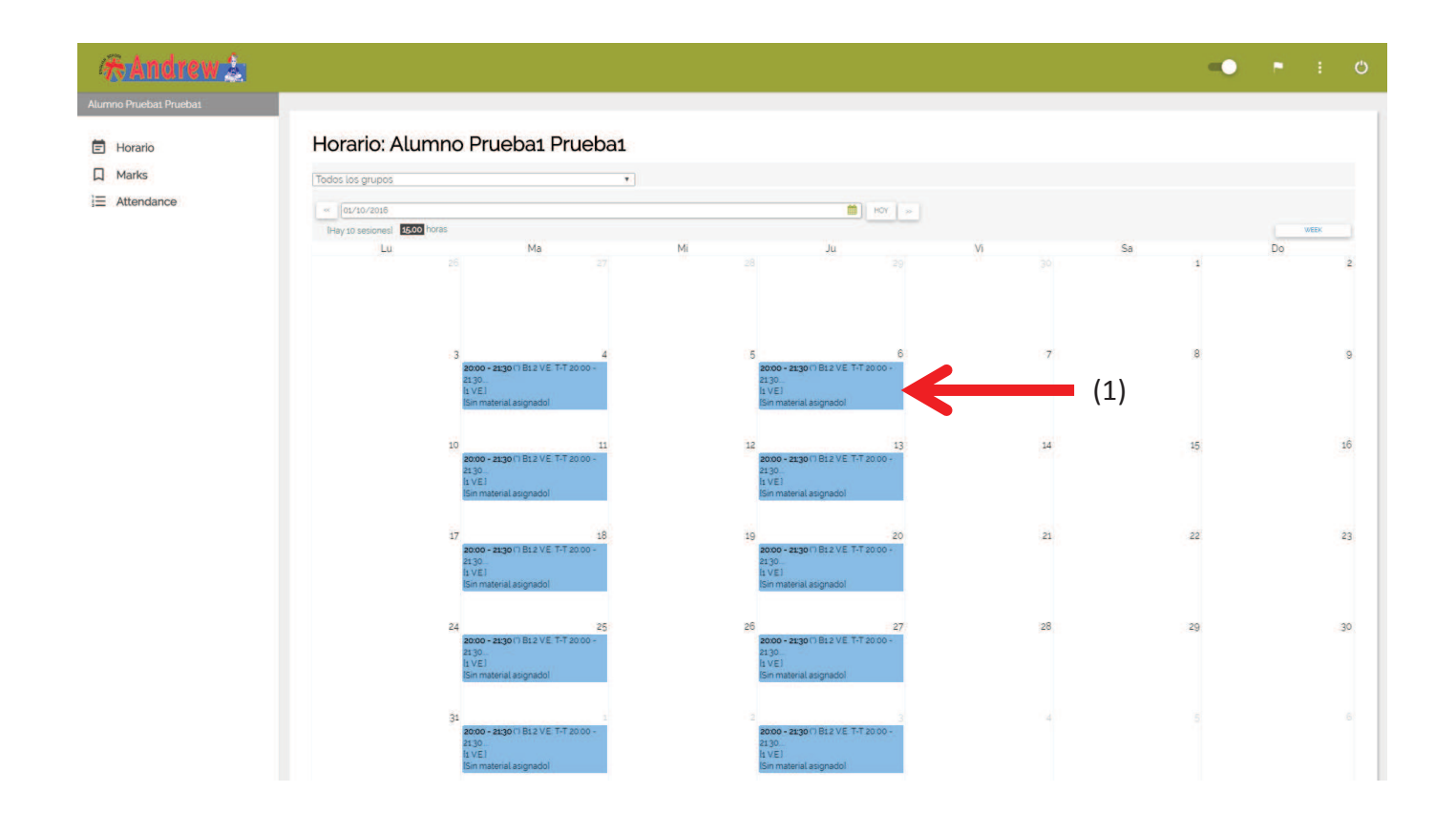

## **INSTRUCCIONES DEL MATERIAL ASIGNADO A LOS ALUMNOS ADULTOS**

Partiendo de la pantalla de horario, tras pinchar sobre el día del cuadrante en el que estéis interesados, aparecerá esta pantalla y hay que pinchar en la barra señalada "Información pedagógica.

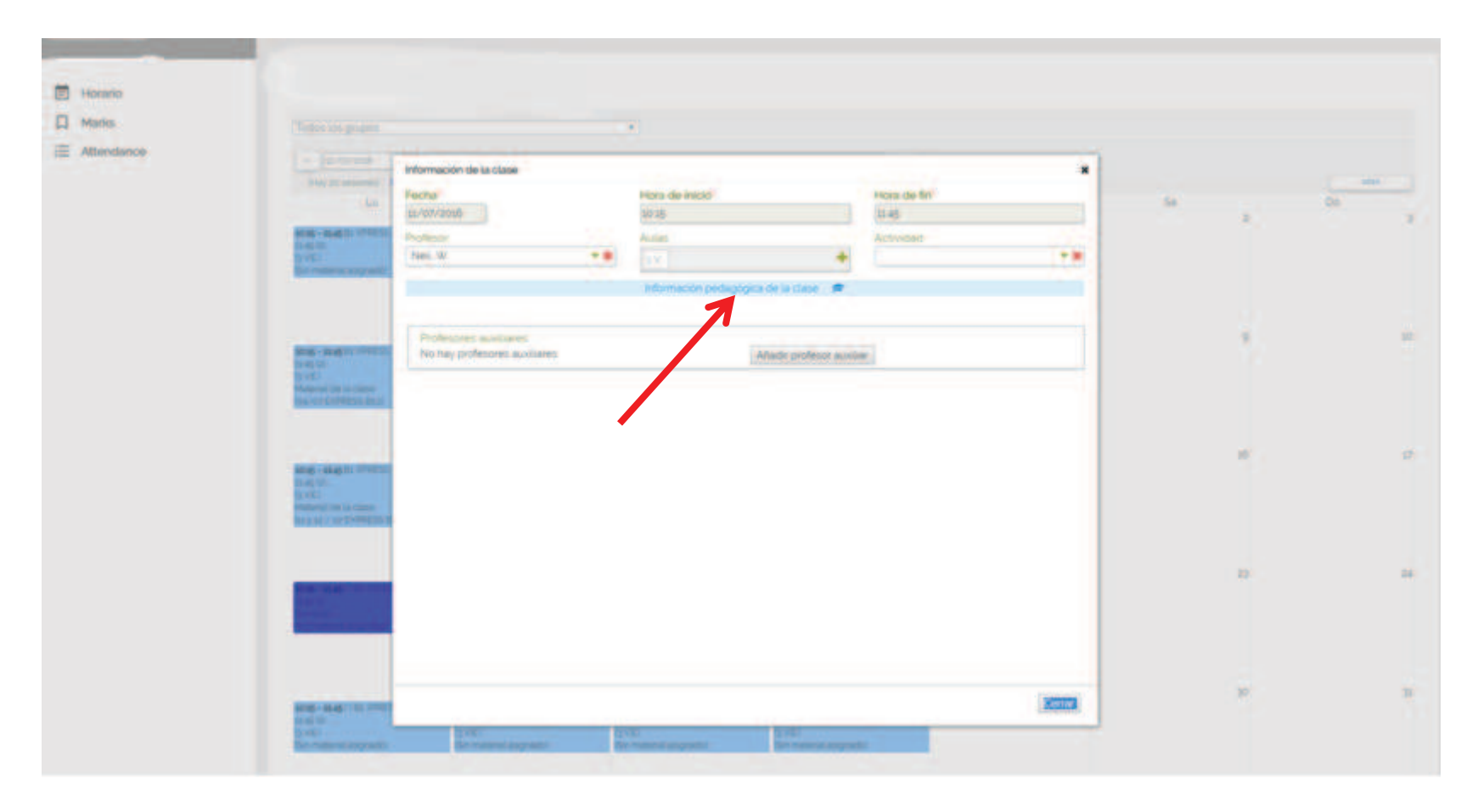

Para acceder al material habrá que pinchar <u>la nube</u> marcada dentro del recuadro indicado .

| (#skindremile                                                   |                                                                                                    |     |
|-----------------------------------------------------------------|----------------------------------------------------------------------------------------------------|-----|
| <ul> <li>Provide</li> <li>Martes</li> <li>Attendacce</li> </ul> | Notes de class                                                                                                    |     |
|                                                                 | Circuit                                                                                                    |     |
|                                                                 |                                                                                                    |     |
|                                                                 |                                                                                                    | -14 |
|                                                                 | And and a second second s |     |

Pinchando en el apartado señalado, el material se descargará en los formatos en los que se encuentren.

Para cualquier duda, estamos a vuestra disposición. http://andrewidiomas.com/contacto/

|                                                                                                    |                                                                                 |                                  |           |          |        | anno Proeba Proeba + Español + O |
|----------------------------------------------------------------------------------------------------|---------------------------------------------------------------------------------|----------------------------------|-----------|----------|--------|----------------------------------|
| indrew 5                                                                                                    |                                                                                 |                                  |           |          |        |                                  |
| rario: Alumno Prueba I                                                                                                    | Pruoba                                                                          |                                  |           |          |        |                                  |
| allos grupos                                                                                                    | Письа                                                                           |                                  |           |          |        |                                  |
| 29/05/2015 🛗 Hoy -                                                                                                    |                                                                                 |                                  |           |          |        |                                  |
| ty 8 sesiones] 8.00 horas                                                                                                    |                                                                                 |                                  |           |          |        | Wipelk                           |
| Lu 27                                                                                                    | Ma                                                                              | Mi                               | Ju        | Vi<br>30 | 1 Sa 2 | Do                               |
|                                                                                                    |                                                                                 |                                  |           |          |        |                                  |
|                                                                                                    | Notas de clase                                                                  |                                  |           |          | ×      |                                  |
|                                                                                                    |                                                                                 |                                  |           |          |        |                                  |
|                                                                                                    | PRUEBA CURSO (01/01/2015 a 31/1                                                 | 2/2015) [06/05/2015 17:00-18:00] |           |          |        |                                  |
|                                                                                                    | Materiales                                                                      |                                  |           |          |        |                                  |
| 4                                                                                                    | -MATERIAL CURSOS ADULT                                                          |                                  | 8         |          | 9      |                                  |
| 18:00 PRUEBA CURSO (01/01/2015 E                                                                                                    |                                                                                 |                                  |           |          |        |                                  |
| 2015)                                                                                                    | Prueba                                                                          | 12/1                             |           |          |        |                                  |
| 2015)<br>I<br>al de la clase                                                                                                    | Prueba<br>Bk 02 Test 1.pc                                                       | IF .                             |           |          |        |                                  |
| 2015)<br> <br>al de la classe<br> RIAL CURSOS ADULTOS]                                                                                     | Prueba<br>Bk 02 Test 1.pc                                                       |                                  | ADULTOS   |          |        |                                  |
| (2015)<br>I de la classe<br>RIAL CURSOS ADULTOS]                                                                                           | Prueba<br>Bk 02 Test 1.pc                                                       | IF MATERIAL CURSOS /             | ADULTOS ) |          |        |                                  |
| 2015)<br>j<br>Irial cursos<br>Irial cursos adultos]                                                                                        | Prueba<br>Bk 02 Test 1.pc<br>Detalle de la materia a estudiar                   | If MATERIAL CURSOS /             | ADULTOS   |          |        |                                  |
| 2015)<br>al de la clase<br>Rial CURSOS ADULTOS<br>III.<br>1000 PRUEBA CURSO (01/01/2015 =                                                  | Prueba<br>Bk 02 Test 1 po                                                       | MATERIAL CURSOS /                | ADULTOS   |          |        |                                  |
| 2015)<br>II de la clase<br>RIAL CURSOS ADULTOS<br>II - 18:00 PRUEBA CURSO (01/01/2015 e<br>2015)                                           | Prueba<br>Bk 02 Test 1.pc                                                       | Material cursos /                | ADULTOS   |          | 10     |                                  |
| 2015]<br>el de la classe<br>snal CURSOS ADULTOS[<br>- 18:00 FRUEBA CURSO (01/01/2015 a<br>2015]<br>I<br>de la classe                       | Prueba<br>Bk 02 Test 1.pc<br>Detalle de la materia a estudiar<br>Notas de clase | H [MATERIAL CURSOS /             | ADULTOS)  |          | 16     |                                  |
| 2015)<br>Il de la clase:<br>RIAL CURSOS ADULTOS]<br>10:00 PRUEBA CURSO (01/01/2015 e<br>2015)<br>Il de la clase:<br>RIAL CURSOS ADULTOS]   | Prueba<br>Bk 02 Test 1.pc<br>Detalle de la materia a estudiar<br>Notas de clase | H (MATERIAL CURSOS)              | ADULTOS ) |          | 10     |                                  |
| 2015)<br>In de la clase<br>(RIAL CURSOS ADULTOS)<br>- 18:00 PRUESA CURSO (01/01/2015 e<br>2015)<br>In de la clase:<br>RIAL CURSOS ADULTOS) | Prueba<br>Bk 02 Test 1.pc<br>Detalle de la materia a estudiar<br>Notas de clase | H MATERIAL CURSOS /              | ADULTOS ) |          |        |                                  |
| 2013<br>al de la clase<br>ERIAL CURSOS ADULTOS<br>- 18:00 PRUEBA DURSO (01/01/2015 a<br>2015)<br>al de la clase;<br>ERIAL CURSOS ADULTOS]  | Prueba<br>Bk 02 Test 1.pc<br>Detalle de la materia a estudiar<br>Notas de clase | H (MATERIAL CURSOS)              | ADULTOS ) |          |        |                                  |
| 2015)                                                                                                    | Prueba<br>Bk 02 Test 1 po<br>Detalle de la materia a estudiar<br>Notas de clase | M<br>IMATERIAL CURSOS /          | ADULTOS   |          | 10     |                                  |
| 2015                                                                                                    | Prueba<br>Bk 02 Test 1 po<br>Detalle de la materia a estudiar<br>Notas de clase | MATERIAL CURSOS /                | ADULTOS   |          | 10     |                                  |